# Totolink 3002ru

# aktualizacja oprogramowania przez TFTP

#### 1. Pobranie wymaganych plików z oprogramowaniem.

otwieramy w przeglądarce stronę <u>www.anteny24.pl</u> (1), a następnie w polu wyszukiwania wpisujemy "3002ru" (2)

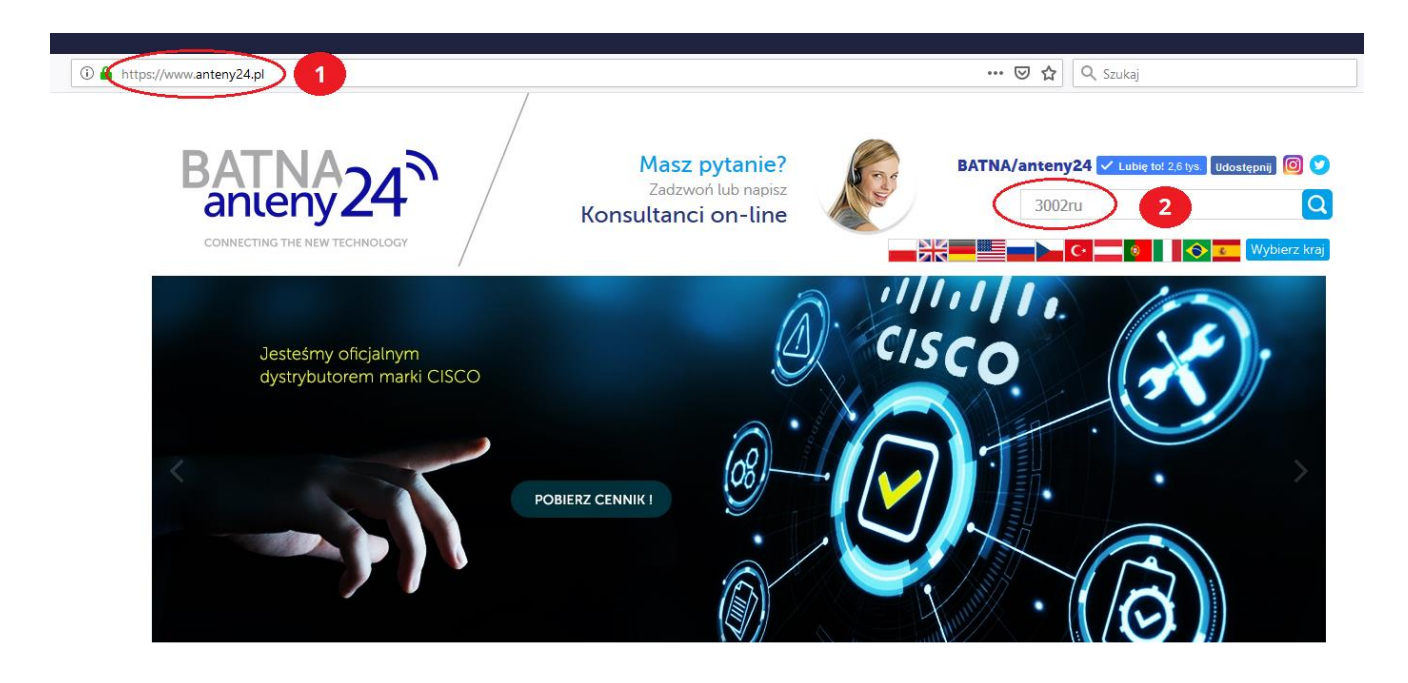

- wybieramy produkt Totolink 3002ru (3)

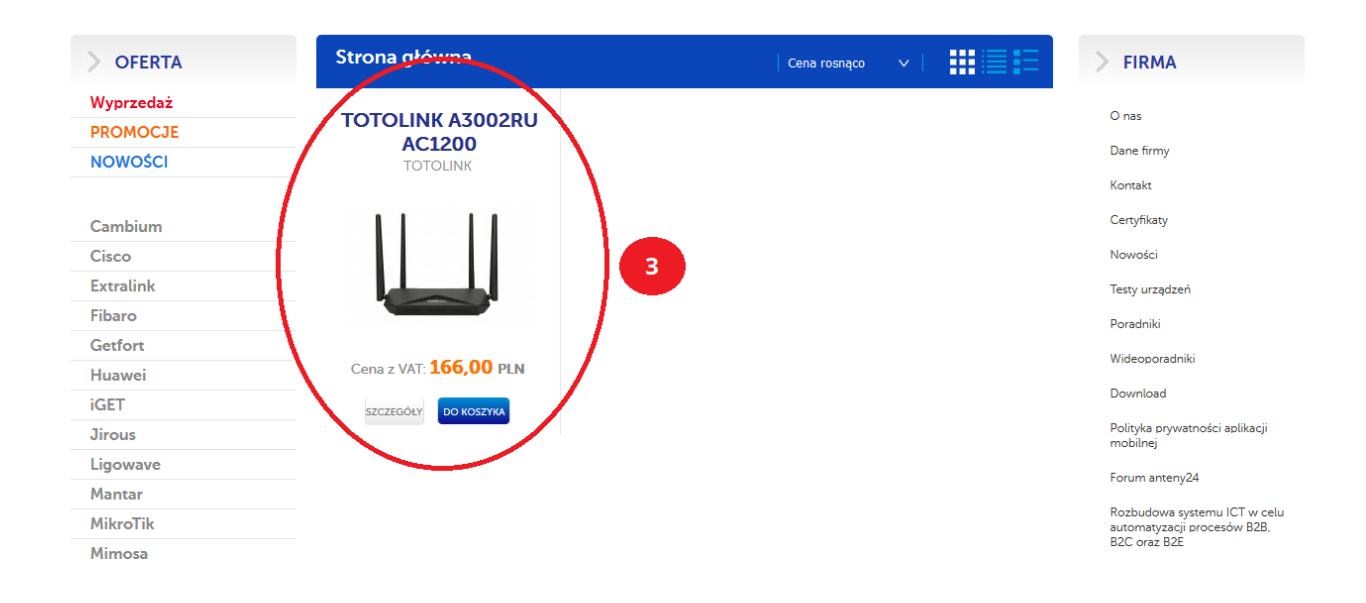

- pobieramy odpowiedni plik z oprogramowaniem. W naszym przypadku, jest to **TOTOLINK-PWBATNA-TR069-DHCP43-A3002RU-V1-V1.0.0-B20190524.1051.web (4)**, ponieważ chcemy uaktywnić opcję TR069-DHCP43

| Nazwa pliku                                                            |   | o<br>ku | Rozmiar pliku | Pobierz |
|------------------------------------------------------------------------|---|---------|---------------|---------|
| Test of AC1200 routers.pdf                                             | A | pdf     | 2,04 MB       | pobierz |
| Test routerów AC1200.pdf                                               | A | pdf     | 2,15 MB       | pobierz |
| Exemplary EPON solution based on the EXTRALINK devices.pdf             | A | pdf     | 1,23 MB       | pobierz |
| TOTOLINK-A3002RU-V3 2 4-B20180806 1957.web                             |   | web     | 3,76 MB       | pobierz |
| TOTOLINK-PWBATNA-TR069-DHCP43-A3002RU-V1-V1.0.0-<br>B20190524.1051.web |   | web     | 4,38 MB 4     | pobierz |
| TOTOLINK-A3002RU-V2.0.0-B20190716.1627.web                             |   | web     | 8,60 MB       | pobierz |

- plik zapisujemy np. na pulpicie, żeby mieć szybki dostęp do pobranego oprogramowania.

2. Podłączamy nasz komputer do portu LAN routera Totolink 3002ru i ustawiamy na karcie sieciowej stały adres IP (192.168.1.10)

| 📲 🔎 🛄 😓 🔕 🔵 🖉 🖉 🖉 🦉                                                                                                    | 🛄 🥳                                                                                                    |
|----------------------------------------------------------------------------------------------------|----------------------------------------------------------------------------------------------------|
| Switche, sprzęt światłowodowy i 🗙 🕂                                                                                                    | Rozviąż problemy                                                                                                    |
| ← → C                                                                                                    | Otvórz ustawienia sieci i Internetu                                                                                                    |
| The second second  | Masz pytanic?<br>Zadzwoł lub najsz<br>Konstienci on-line       Satkal zwie z Stri totowani @ ?         Strika       @ ?         Owierze wiele       @ ?         Owierze wiele       ?         Owierze wiele       ?         Owierze wiele                                                                                                    |
| Utypikal järke sännen al. Una suomassi cinne erien erien erien konstruktionen erien erien konstruktionen erien konstruktionen erien erien konstruktionen erien erien konstruktionen erien erien konstruktionen erien erie | texposition: her pupi zesuarainy nav na succese adoptini. Postaniowish<br>and Extraink, Totolink, TP-Link, Zyxel, R-Elements, a takze ONAP Enderge Europage Europage E |
| 6 OX Anda<br>Getfort<br>Murrari                                                                                                    | Zapora Windows Defender  EDAŻ Wideosoradniki Online                                                                                                    |

### 3. Procedura resetowania routera Totolink 3002ru (Tryb serwisowy)

- (1) Przytrzymujemy przycisk RST
- (2) Ustawiamy przełącznik zasilania na ON
- (3) Podłączamy kabel zasilający
- (4) Trzymamy przycisk **RST** ok. 10 sekund. Jak zaświecą się diody LAN, zwalniamy przycisk **RST**

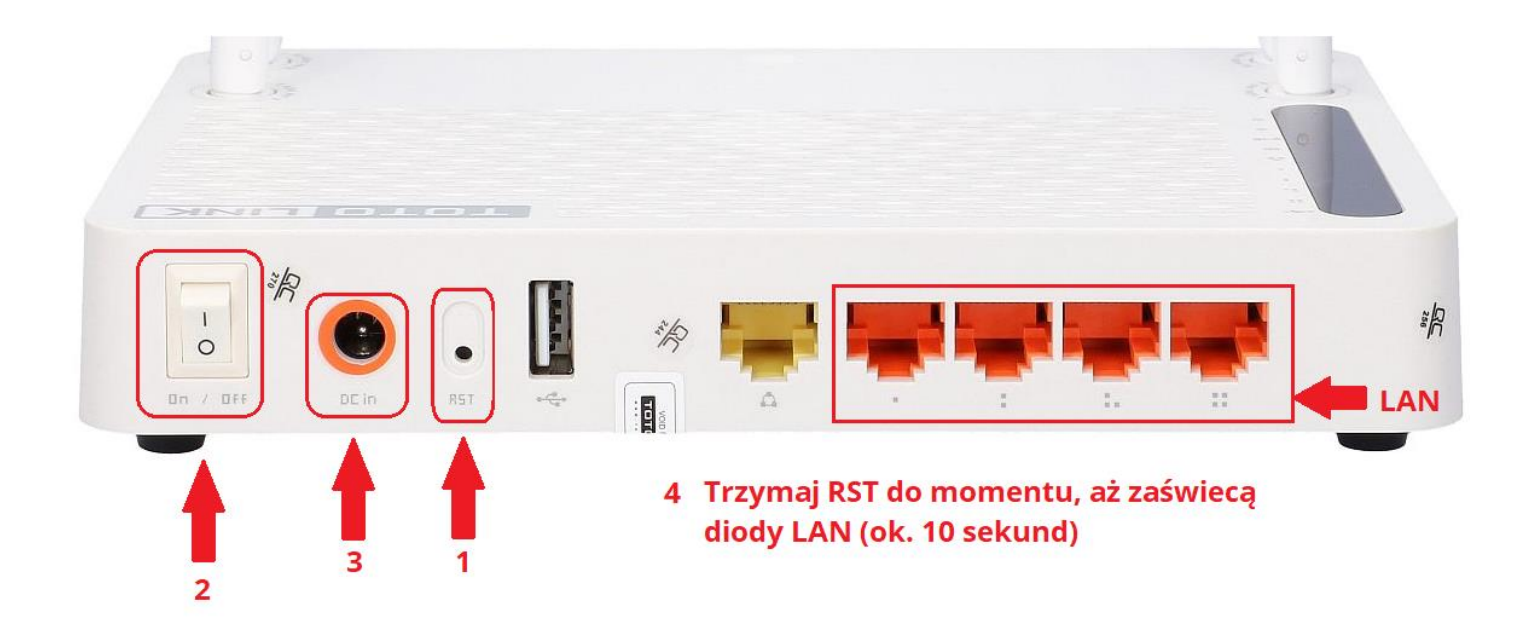

### 4. Korzystanie z TFTP

- otwieramy naszą aplikacje TFTP i wybieramy w "Server interface" adres 192.168.1.10

| B                                                                            |                                                                                              |   | GY          | 9         | /        |
|------------------------------------------------------------------------------|----------------------------------------------------------------------------------------------|---|-------------|-----------|----------|
| 🄖 Tftpd32 by Ph.                                                             | Jounin                                                                                       | - |             |           | $\times$ |
| Current Directory C<br>Server interface 11<br>Tftp Server Tftt 10<br>peer fe | \Users\aBaZ\Desktop<br>32.168.1.10<br>32.168.1.10<br>0.15.0.68<br>80::2804:4f9c:15e7:f5fe%18 |   | •<br>•<br>• | Br<br>Sho | owse     |
| < About                                                                      | Settings                                                                                     |   |             | Help      | >        |

## 5. Aktualizacja routera

- (1) Wybieramy zakładkę Tftp Client
- (2) W polu Host wpisujemy adres 192.168.1.6
- (3) W polu Local File wybieramy plik, pobrany wcześniej z www.anteny24.pl
- (4) Klikamy Put i wyzwalamy proces wgrywania oprogramowania

| 🏘 Tftpd32 by Ph.                                                                                                    | Jounin                                                                                                    | —   |                    |
|----------------------------------------------------------------------------------------------------|----------------------------------------------------------------------------------------------------|-----|--------------------|
| Current Directory C:<br>Server interface 19<br>Tftp Server Tftp C<br>Host 192.168.1.0<br>Local File C:\U<br>Remote File Block Default ▼<br>Size G | \Users\aBaZ\Desktop<br>32.168.1.10<br>ient \$1 server Log vie<br>5 2 Port<br>sers\aBaZ\Desktop\Firr 3<br>et Put 4 Brea | wer | Browse<br>Show Dir |
| About                                                                                                    | Settings                                                                                                    |     | Help               |

Po wciśnięciu **Put** widzimy blok po bloku jak plik z oprogramowaniem jest wgrywany na nasz router.

| 🏘 Tftpd32 by Ph. Jounin 🧼 —                                                                                                    |                     |  |  |  |
|----------------------------------------------------------------------------------------------------|---------------------|--|--|--|
| Current Directory C:\Users\aBaZ\Desktop Server interface 192.168.1.10 Tftp Server Tftp Client Syslog server Log viewer Host 192.168.1.6 Port Local File C:\Users\aBaZ\Desktop\Firr Remote File | Browse     Show Dir |  |  |  |
| Size Break                                                                                                    |                     |  |  |  |
| About Settings                                                                                                    | Help                |  |  |  |

#### 6. Poprawne wgranie oprogramowania

 po pomyślnym przesłaniu danych, następuje proces aktualizacji routera, który twa około minuty (można obserwować diody LAN w celu określenie, czy aktualizacja się zakończyła)

| 🔖 Tftpd32 by P                             | Ph. Jounin —                    | $\Box$ $\times$ |  |  |
|--------------------------------------------|---------------------------------|-----------------|--|--|
| Current Directory                          | C:\Users\aBaZ\Desktop           | ▼ Browse        |  |  |
| Server interface                           | 192.168.1.10                    | ✓ Show Dir      |  |  |
| Tftp 🏘 Tftpd3                              | 32                              | ×               |  |  |
| Hosi                                       |                                 |                 |  |  |
| Loca 8967 blocks transferred in 10 seconds |                                 |                 |  |  |
| Rem                                        | MD5: a4b8a1574154ced5c2bf76e47b | 79e16e          |  |  |
| Size                                       |                                 |                 |  |  |
|                                            |                                 | ОК              |  |  |
|                                            |                                 |                 |  |  |
| 1                                          |                                 |                 |  |  |
|                                            | 1                               |                 |  |  |
| About                                      | Settings                        | Help            |  |  |

7. Po zakończeniu aktualizacji routera, musimy zresetować urządzenie do domyślnych ustawień, przytrzymując przycisk RST przez ok. 5 sekund.

Aktualizacja przy pomocy TFTP zakończona sukcesem!

#### Ważne!

- I. Plik z oprogramowaniem oraz plik tftpd32.exe muszą być w tym samym folderze!
- II. Nie wolno wyłączać zasilania podczas procesu aktualizacji, aby uniknąć uszkodzenia sprzętu!

Autor:

Leszek Błaszczyk

leszek@anteny24.pl